## Starting work with VPN Unlimited

VPN Unlimited - the easiest way to ensure your privacy in the Internet.

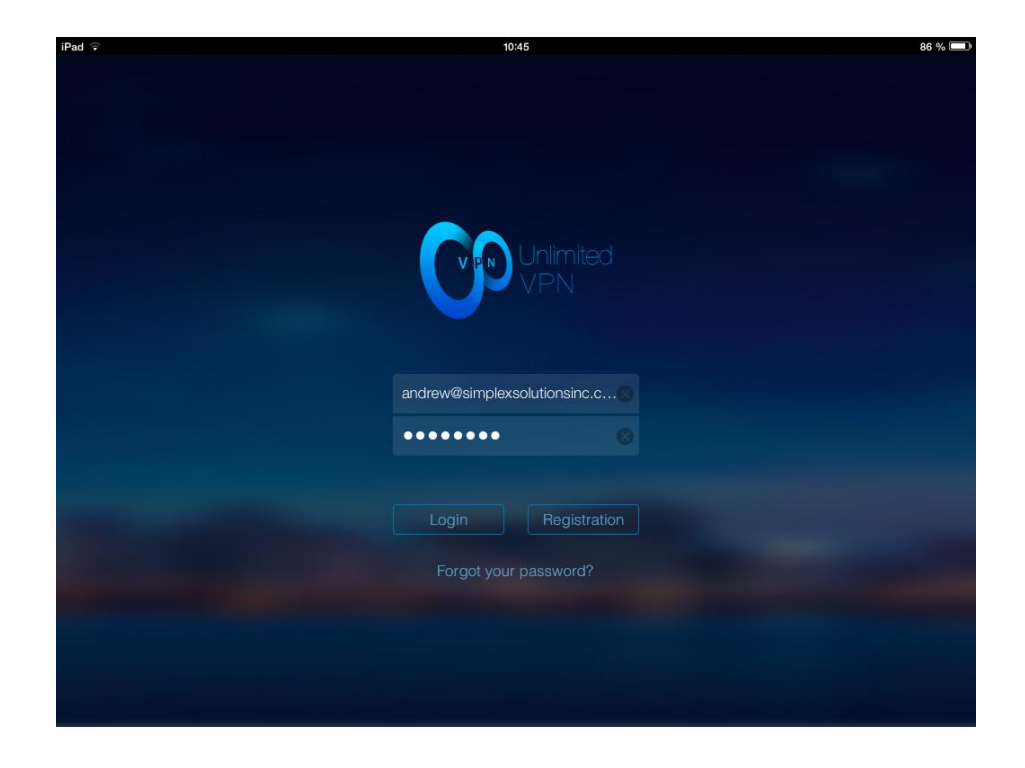

To start work with the VPN Unlimited you must register using a valid email. You don't need to confirm and activate your registration, but this email will be used in case you forget your password to VPN Unlimited, so, please, use a real active email.

Input your email and password, then tap Registration button.

In the opened window re-enter your password and tap Sign Up.

You are good to go!

In the next chapter you will find out how to set up a VPN connection in a few steps!

## Setting up your VPN

VPN Unlimited sets up almost instantly!

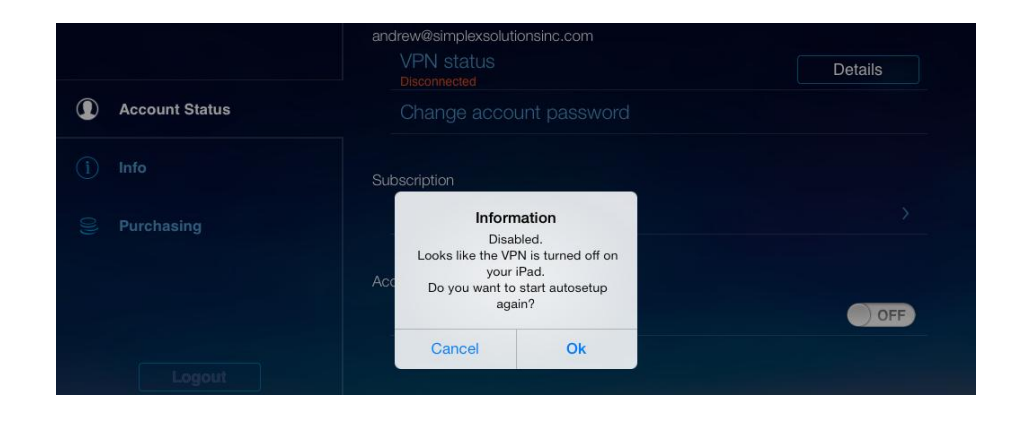

After registration you will see the main window of VPN Unlimited. If you don't use any VPN at the moment, the app will notify you that VPN is currently turned off and suggest autosetup.

Tap OK to start the autosetup process. Note that you must have an active Internet connection to download the configuration file to your device.

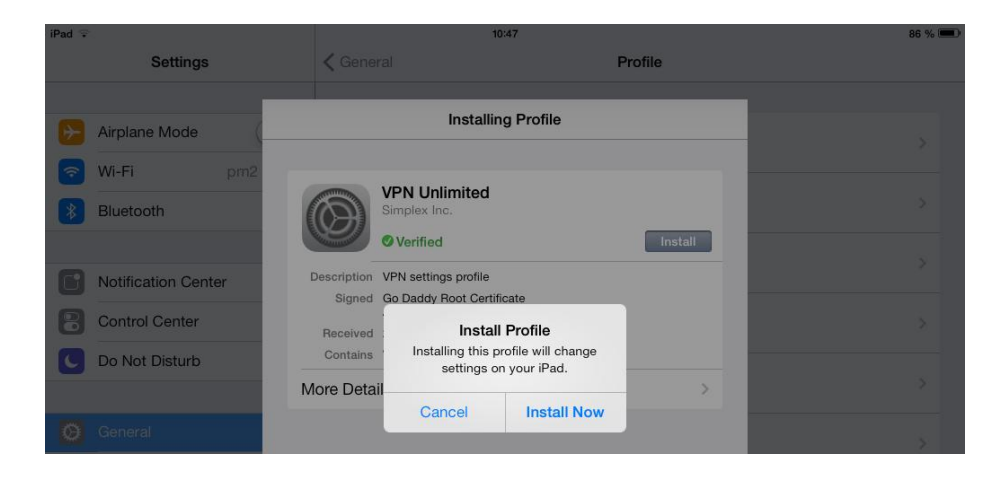

The configuration file will be downloaded from the official VPN Unlimited web site and the Settings window will open.

Tap Install button to install the profile of VPN Unlimited to your device.

| iPad 🗢                                              |                              | 10:47                                                                    |         | 86 % 0 |
|-----------------------------------------------------|------------------------------|--------------------------------------------------------------------------|---------|--------|
| Settings                                            | K General                    |                                                                          | Profile |        |
| Mirplane Mode                                       |                              | Profile Installed                                                        | Done    |        |
| Wi-Fi     pm2       VPN     (                       | VP<br>Sin                    | PN Unlimited                                                             |         |        |
| Bluetooth                                           | Description VPI<br>Signed Go | Verified<br>N settings profile<br>Daddy Root Certificate<br>thority _ 62 |         |        |
| Image: Notification Center           Control Center | Received 23<br>Contains VPI  | сент. 2013 г.<br>N Settings                                              |         |        |
| C Do Not Disturb                                    | More Details                 |                                                                          | >       |        |
| General                                             |                              |                                                                          |         |        |

The window caption will change to Profile Installed when the installation process is complete. Tap Done to close the Profile window and return to Safari.

| iPad 🗢 💴                      | 11:39                  | 86 % 🔳      |
|-------------------------------|------------------------|-------------|
| Settings                      | Ceneral VPN            |             |
| Airplane Mode                 | VPN<br>Status          | Connected > |
| VPN       Bluetooth           | CHOOSE A CONFIGURATION | (i) >       |
| Notification Center           | Add VPN Configuration  | >           |
| Control Center Do Not Disturb |                        |             |
| O General                     |                        |             |

There is a short instruction about enabling the VPN on your device.

Simply enable VPN in the Settings of your device. You can also switch between profiles on Settings -General - VPN tab.

The VPN icon will appear next to the WiFi icon - iPad ? IPad - showing that you may surf the Internet securely from now on.

Read more about tracking VPN status in the next chapter!

## **VPN** Management

## Be in touch with your current VPN status!

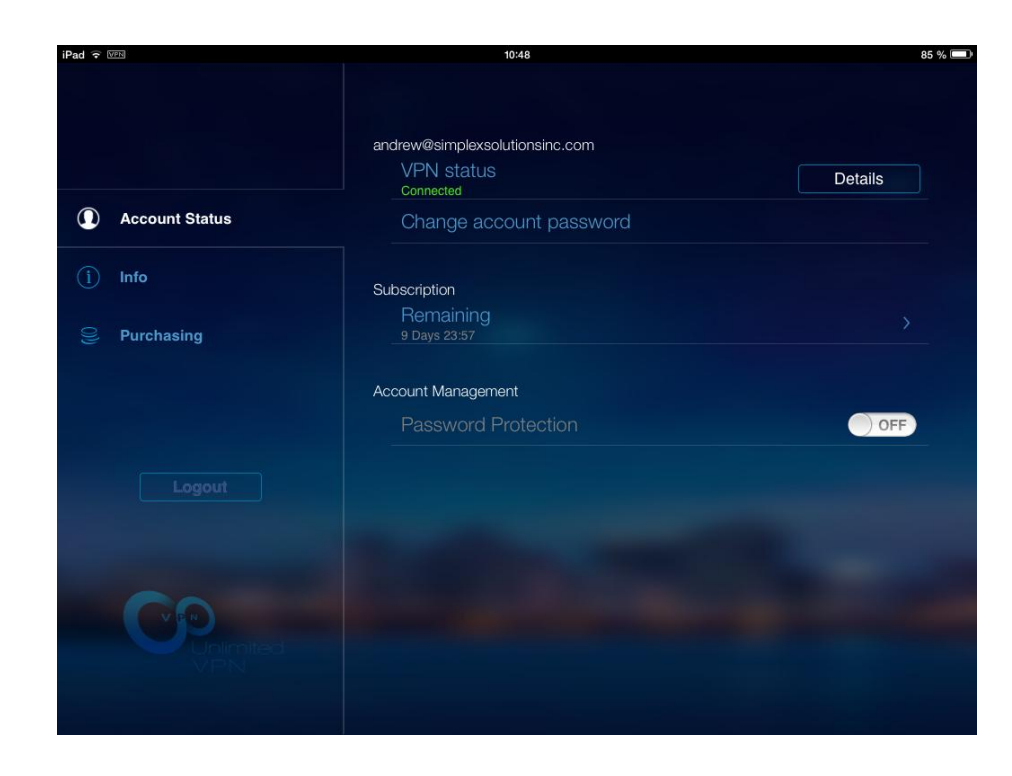

The main window of VPN Unlimited is Account Status. Here you can find out the status of your VPN subscription, sessions statistics and manage the security settings of your account.

|                       | andrew@simplexsolutionsinc.com<br>VPN status                  | Details |
|-----------------------|---------------------------------------------------------------|---------|
| Account Status        |                                                               |         |
|                       |                                                               |         |
| Separation Purchasing | Provide line<br>Information<br>You have 9 happy days with VPN |         |
|                       | Acc Unlimited remaining!<br>Have a nice day!                  | OFF     |
| Logout                |                                                               |         |

You will see the green Connected sign under the VPN status in case your VPN connection is active. Tap Details button to see the period of your subscription.

You can also find this information in the Subscription section below.

|                | andrew@simplexsolutions<br>VPN status<br>Disconnected                               | inc.com                                                                                                    | Details |
|----------------|-------------------------------------------------------------------------------------|----------------------------------------------------------------------------------------------------|---------|
| Account Status |                                                                                     |                                                                                                    |         |
| i Info         | Subscription                                                                        |                                                                                                    |         |
| Purchasing     | Informati<br>Disabled<br>Looks like the VPN is<br>Acc Do you want to star<br>again? | Information<br>Disabled.<br>Looks like the VPN is turned off on<br>your iPad.<br>Do you want to start autosetup<br>again? |         |
| Logout         | Cancel                                                                              | Ok                                                                                                    |         |

Tap Details button if the current VPN status is Disconnected to find out what's wrong.

If the VPN is turned off you will be able to redownload configuration file using autosetup. Simply tap OK button.

If you turned VPN off by yourself, simply tap Cancel and turn it back in the device's Settings.

| Account Status |                          |
|----------------|--------------------------|
| i Info         |                          |
| Purchasing     |                          |
|                | andrew@simplexsolutionsi |
|                | Password                 |
|                |                          |
|                | Recreate Info            |

If you want to change your account password or get the new VPN configuration file tap the Change account password button on the Account Status tab.

In the opened window set the new password or tap Recreate Info button to get the new VPN profile for your device.

You can also set password protection for VPN Unlimited app using Password Protection option.

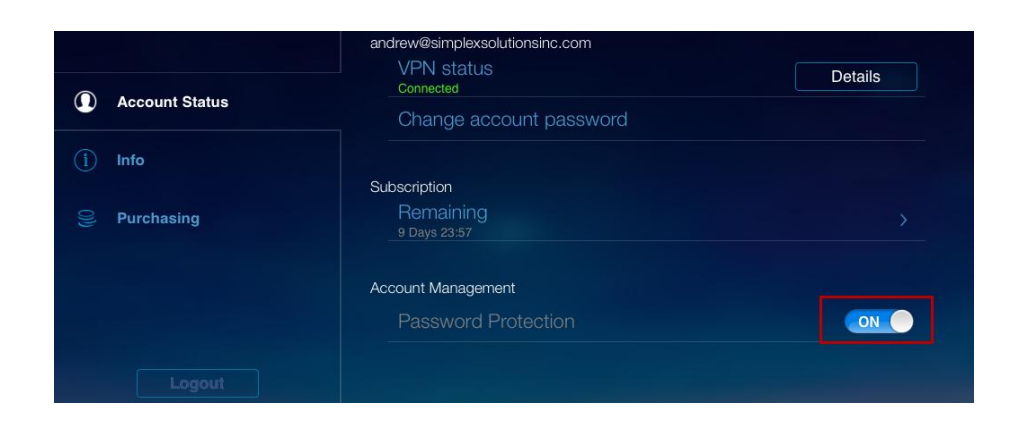

|                | Extended Trial (1 month)<br>\$3.99 | Yau sava<br>0%  |
|----------------|------------------------------------|-----------------|
| Account Status | Minimal (2 months)<br>\$6.99       | You save        |
| (i) Info       | Economic (3 months)<br>\$9.99      | You save<br>    |
| Se Purchasing  | Standard (6 months)<br>\$18.99     | You save<br>21% |
|                | Professional (1 year)<br>\$27.99   | You save        |

 Pad \* 000
 10:49
 85 % =>

 Image: Account Status
 Usage statistics
 0.0 MB

 Image: Still active 23/09/13 10:48:37
 0.0 MB

 Image: Account Status
 0.0 MB

 Image: Purchasing
 0.0 MB

If your subscription period ended the VPN will also be turned off. If you tap Details button you will be notified about this.

Select a subscription plan for your current needs on the Purchasing tab.

To view the statistics about your VPN sessions tap on the Remaining in the Subscription section.

On the Info tab you can find out more about the app's troubleshooting, other our apps, send a feedback or contact support.

| iPad 🕈 🗤       | 10:49                  | 85 % 💻 |
|----------------|------------------------|--------|
|                | Rate Us                |        |
|                | Tell to friends        |        |
| Account Status | Write feedback         |        |
|                | Visit Product Web Site |        |
|                | Contact support        |        |
| Purchasing     | User's Manual          |        |
|                | FAQ                    |        |
|                |                        |        |